# FITNESSGRAM®

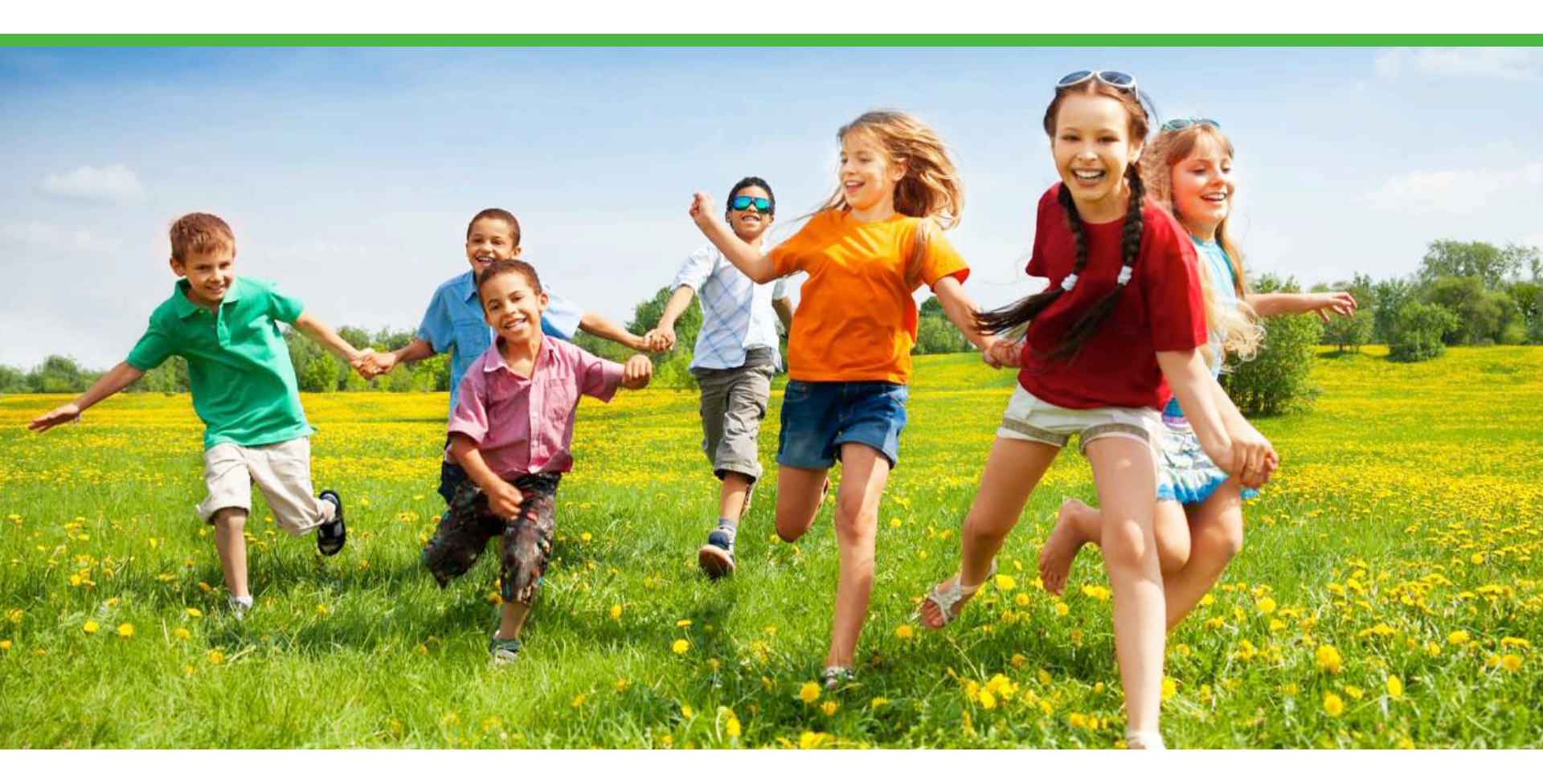

# FITNESSGRAM®

#### Welcome to the latest version of the FitnessGram<sup>®</sup> Software!

Key features:

MyHealthyZone<sup>™</sup> Dashboard with snapshot of assessments

Updated Reports

SmartCoach Resource Library

FG 101 FitnessGram Professional Development Module and Test

Test Administration Manual

Protocol Videos and Cadences

Parent Letter

Score cards, standards, and activity ideas

Customizable Data Entry Screen for easy entry

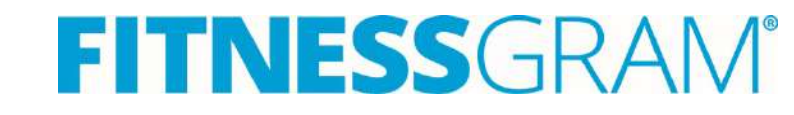

## **Steps to Getting Started**

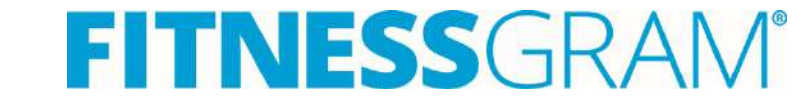

# FITNESSGRAM<sup>®</sup> Login

Go to the Delaware Department of Education Website: <a href="http://www.doe.k12.de.us">http://www.doe.k12.de.us</a> and select the IMS icon.

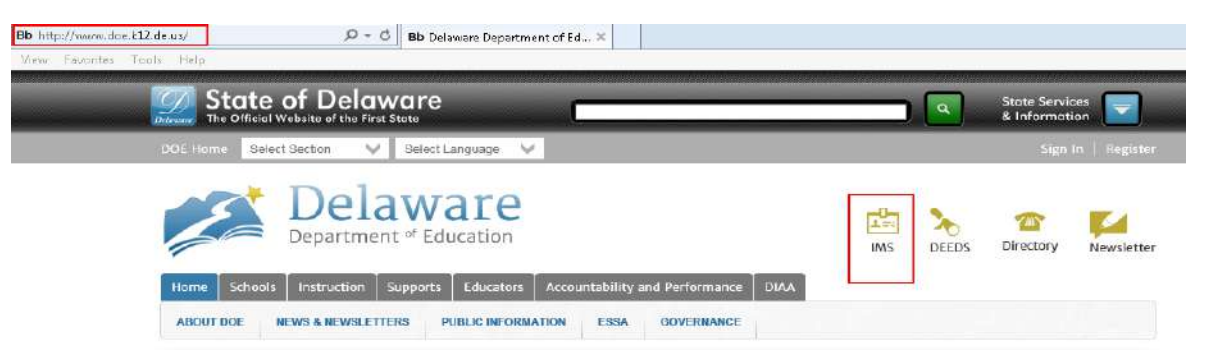

Sign in with your Management System username & password.

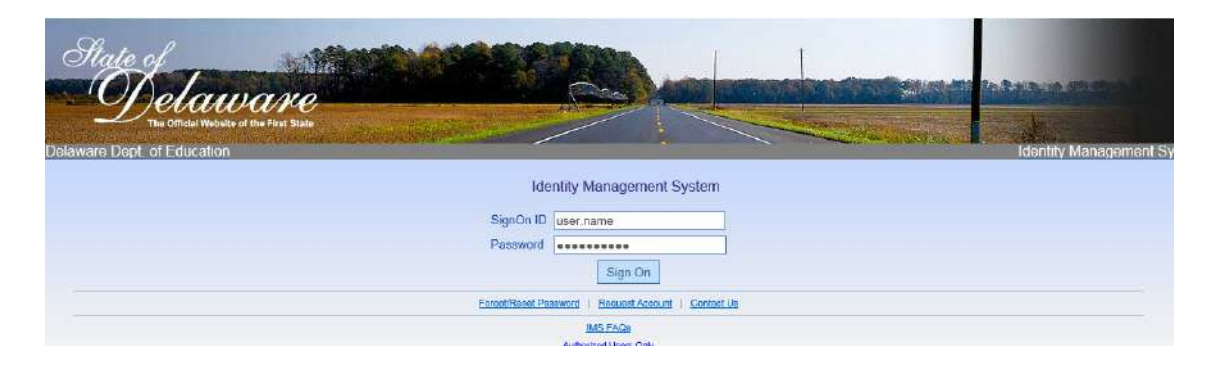

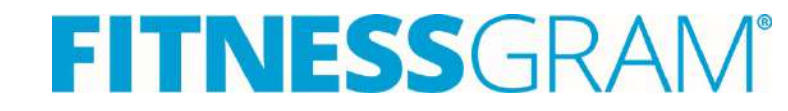

# FITNESSGRAM®

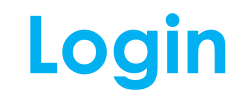

Select the FitnessGram Icon.

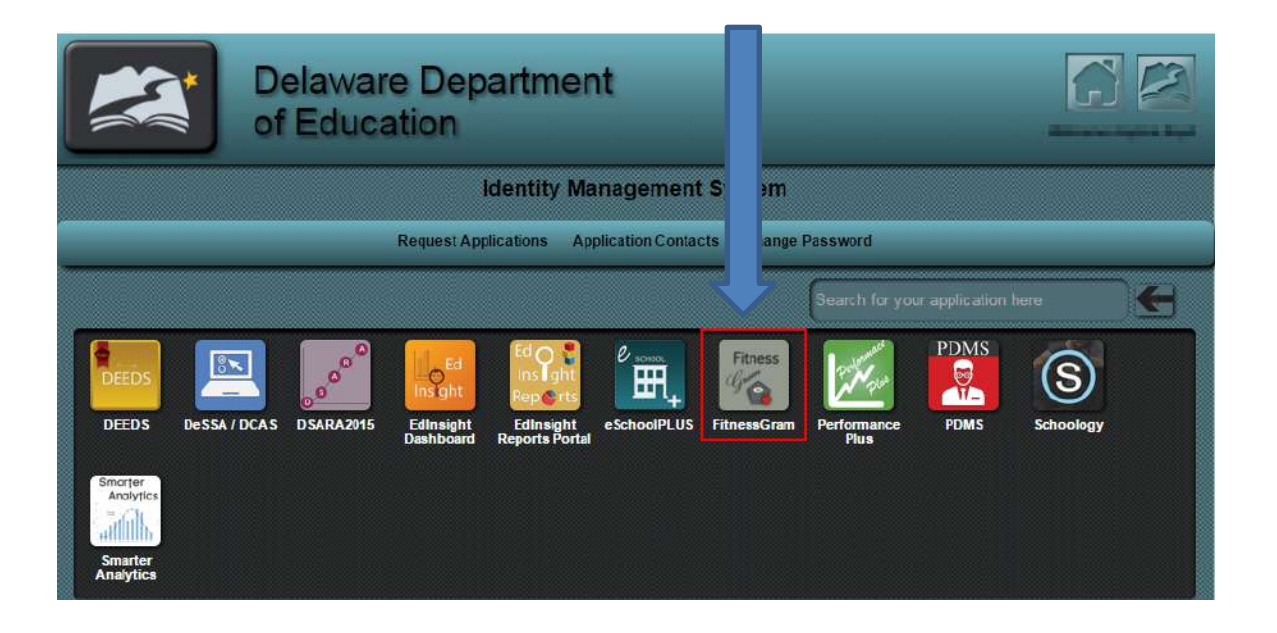

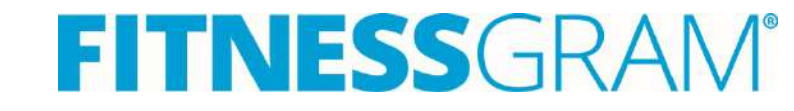

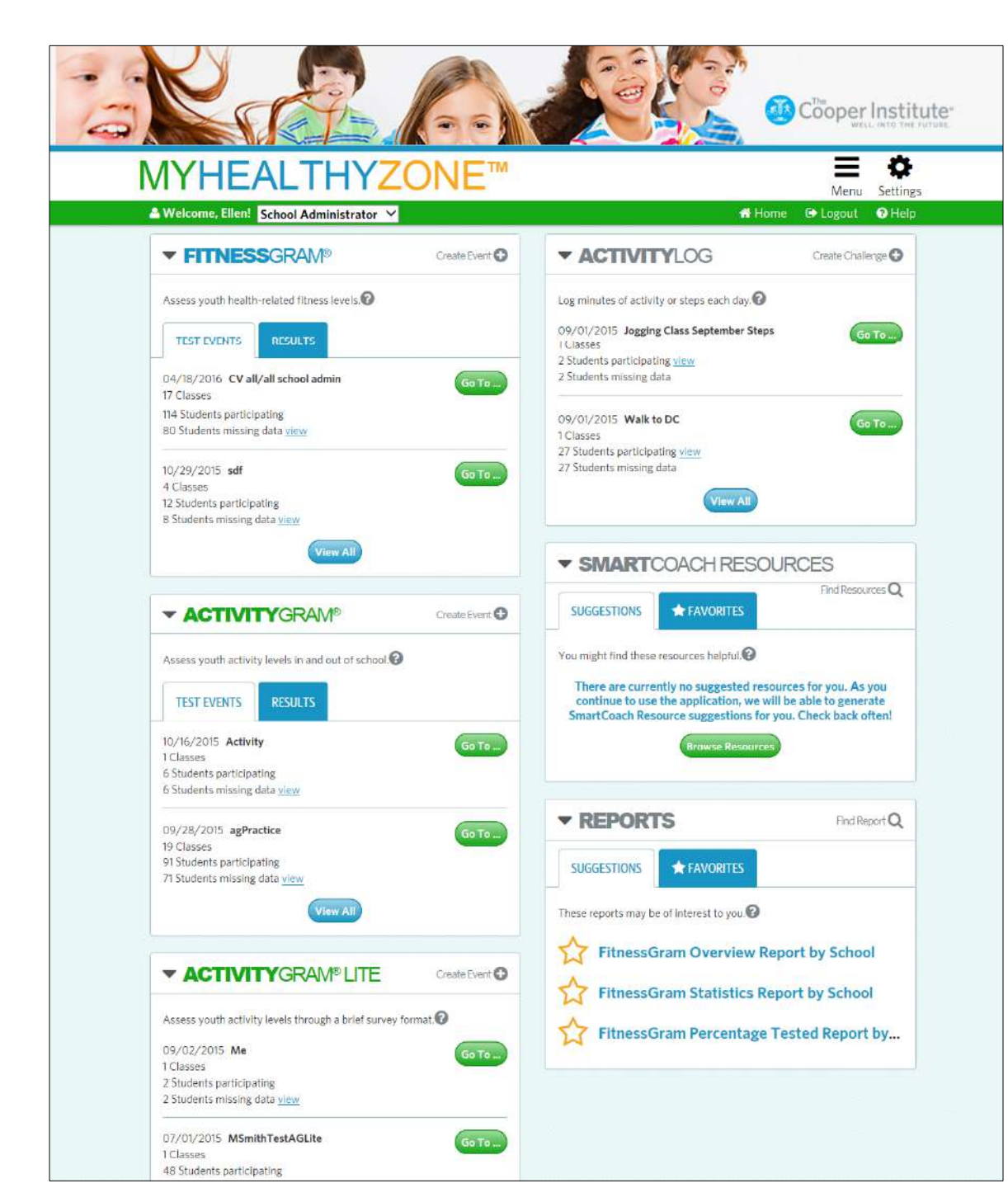

The home screen features an interactive dashboard. •Your name should appear at top left

The dashboard includes:

MyHealthyZone Dashboard

FitnessGram ActivityGram ActivityLog ActivityGram Lite Reports SmartCoach

#### **Manage Classes**

- Review your class rosters prior to entering FitnessGram data
- Go to **Settings** and **Manage Classes** to review your class rosters.
- Click on a class to review the listing of students

| Manage Classes                                                                   | ator •                               |            |                  |          | MyHealthyZone:<br>My Account<br>Customize Dashboa                                                                                                    |
|----------------------------------------------------------------------------------|--------------------------------------|------------|------------------|----------|----------------------------------------------------------------------------------------------------|
| Manage classes, assign teachers to classes, School: FG Elementary School Classes | and manage class roster.<br>Teacher: | •          | Status:<br>All v |          | System Administrator:<br>Districts & Schools<br>Notification System<br>Data Management:<br>CSV Data Import<br>End of Term Process<br>Manage Masses<br>Manage Users |
| Class Name                                                                       |                                      | Start Date | End Date         | Students | 1)Status                                                                                                    |
| A                                                                                |                                      | 01/03/2016 | 03/12/2016       | 6        | Inactive                                                                                                    |
| A                                                                                |                                      | 01/07/2016 | 02/27/2016       | 2        | Inactive                                                                                                    |
| nd semester                                                                      |                                      | 02/01/2016 | 05/24/2016       | 3        | Active                                                                                                    |

#### **Create a Test Event**

Click 'Create Event' from the FitnessGram tile on the Home Screen

| <b>FITNES</b>                                | SGRAM®                       | Create Event 🕀 |
|----------------------------------------------|------------------------------|----------------|
| Assess youth health                          | -related fitness levels.     |                |
| TEST EVENTS                                  | RESULTS                      |                |
| 04/18/2016 CV al<br>17 Classes               | /all school admin            | Go To          |
| 114 Students particip<br>80 Students missing | oating<br>g data <u>view</u> |                |

Or Click Menu and select FitnessGram. Click 'Create Event' in the upper right corner of the FitnessGram Event screen.

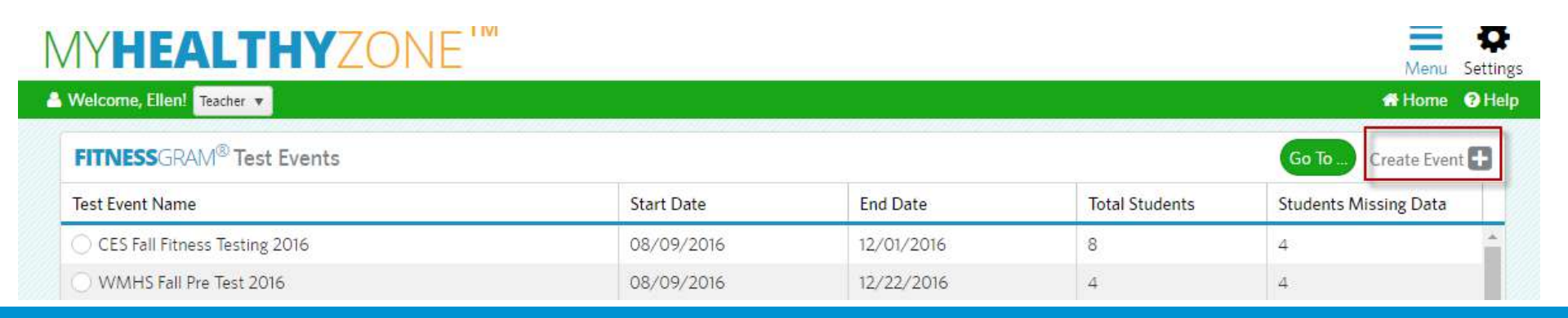

## **FITNESS**GRAM<sup>®</sup>

CANCEL STEP 2

#### **Enter Data**

Find your test event and then 'Go To' and click Enter Data.

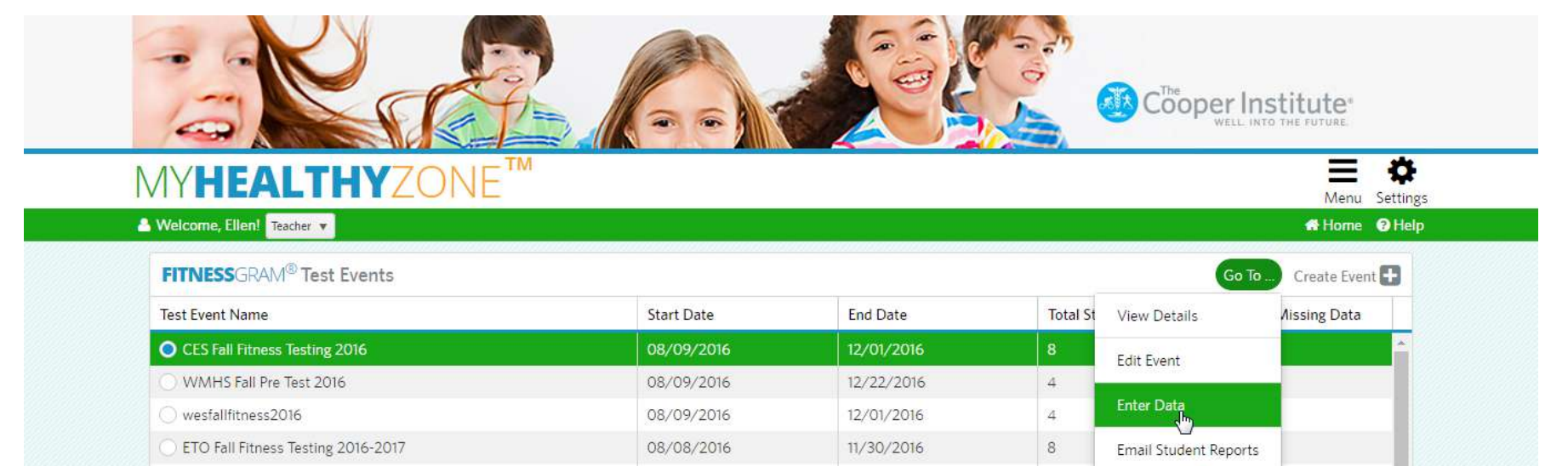

From the Home screen you can click the 'Go To' button next to the event on the FitnessGram tile or click 'View All' to see the complete list of test events.

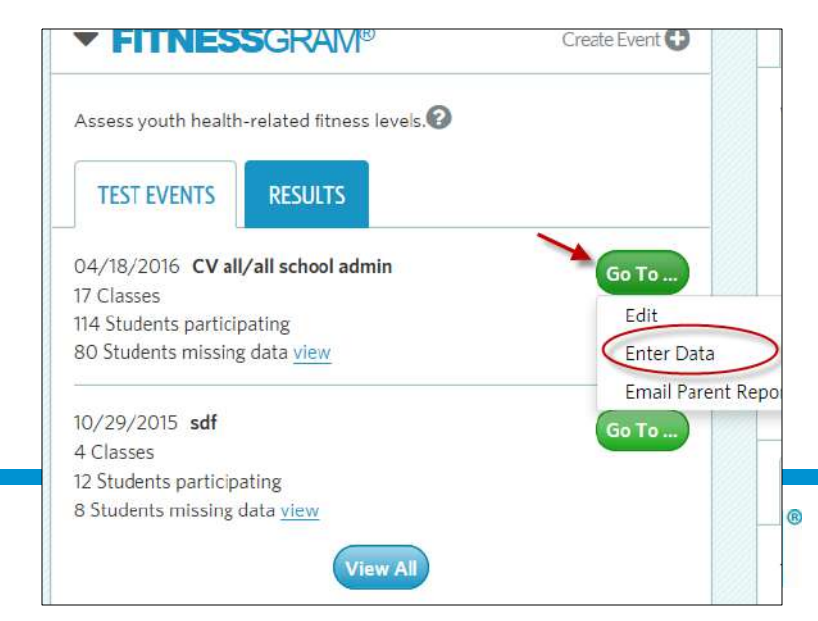

#### **Enter Data**

Filter you list of students by class with the Class dropdown Enter Student data on the data entry screen and click tab to move from column to column

| Velcome, Ellen! Teacher 🔻    |                      | 1                             |                               |                  |               |            |                      | Menu Sett<br>Home ② F |
|------------------------------|----------------------|-------------------------------|-------------------------------|------------------|---------------|------------|----------------------|-----------------------|
| FITNESSGRAM <sup>®</sup> CES | Fall Fitness Testing | g 2016                        |                               |                  |               |            | Print Spre           | adsheet 🔒             |
| E Period 1C 2016-2017 🔹 🔻    |                      |                               |                               |                  |               |            | Show only students r | nissing data          |
| 📽 Process Scores 📀           | <                    |                               | 1                             | Show/Hide Columr | ns (0 hidden) |            |                      | >                     |
| Set Exemptions               | Height (ft)          | <ul><li>Height (in)</li></ul> | <ul><li>Weight (Ib)</li></ul> | 3 20M Pacer      | Ourl-Up       | Trunk Lift | 9 Push-Up            | 🚯 Sit a               |
| OCStudent1, John             | 5                    | 2                             | 156                           | 123              | 12            | 12         | 12                   |                       |
| CStudent2, Steve             | 5                    | 3                             | 120                           | 98               | 56            | 12         | 12                   |                       |
| 🖲 CStudent3, Mary            | 5                    | 7                             | 126                           | 45               | 23            | 12         | 67                   |                       |
| OCStudent4. Susan            | 5                    | 5                             | 121                           | 89               | 45            | 12         | 67                   | -                     |

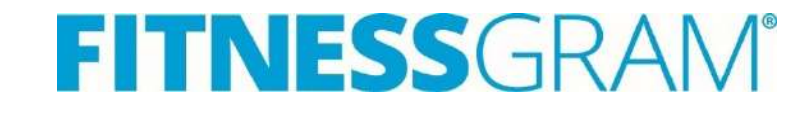

### **Enter Data**

| PE Period 1C 2016-2017 🔹 👻 |               |             |               |                  |               | 0          | Show only students n | nissing data |
|----------------------------|---------------|-------------|---------------|------------------|---------------|------------|----------------------|--------------|
| 🕫 Process Scores 🕖         | <             |             | 1             | Show/Hide Columr | ns (0 hidden) |            |                      | >            |
| Set Exemptions             | 1 Height (ft) | Height (in) | O Weight (Ib) | 3 20M Pacer      | Curl-Up       | Trunk Lift | Push-Up              | O Sit a      |
| 🖉 CStudent1, John          | 5             | 2           | 156           | 123              | 12            | 12         | 12                   |              |
| ⊘ CStudent2, Steve         | 5             | 3           | 120           | 98               | 56            | 12         | 12                   |              |
| 🖉 CStudent3, Mary          | 5             | 7           | 126           | 0                |               |            | 67                   |              |
| ⊘ CStudent4, Susan         | 5             | 5           | 121           | 89               | 45            | 12         | 67                   |              |
| ⊘ IStudent1, John          | 0             | 0           | 0             |                  |               |            |                      |              |
| ⊘ IStudent2, Steve         | 0             | 0           | 0             |                  |               |            |                      |              |

•Information is automatically saved as you enter data.

•Click '**Print Spreadsheet**' in the upper right corner to download an excel document with print student information, test items and any data entered.

•To set **exemptions**, click on the icon next to a students name and select the appropriate exemption.

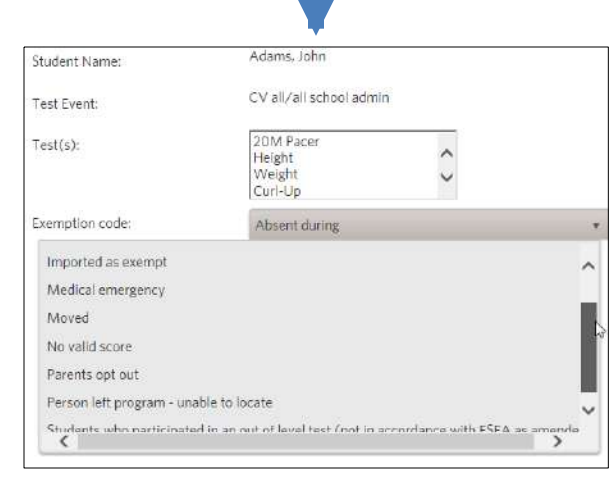

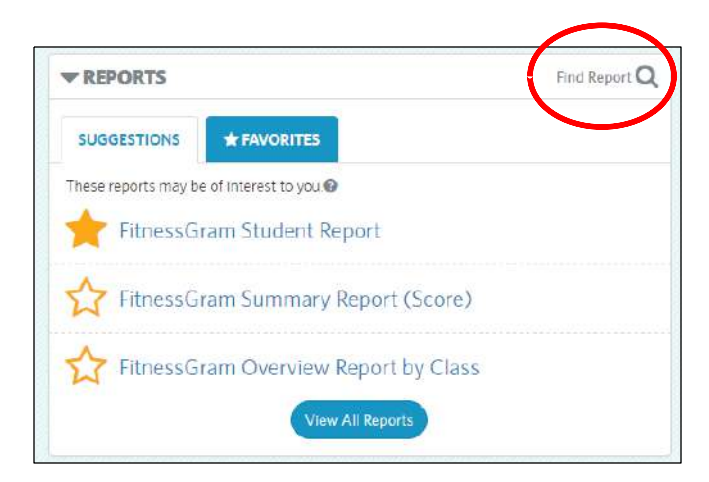

### **Reports**

Click on **Find Report** from the Reports tile. 1.Click on each report title for a summary and preview.

2.To view the report, click View Report.

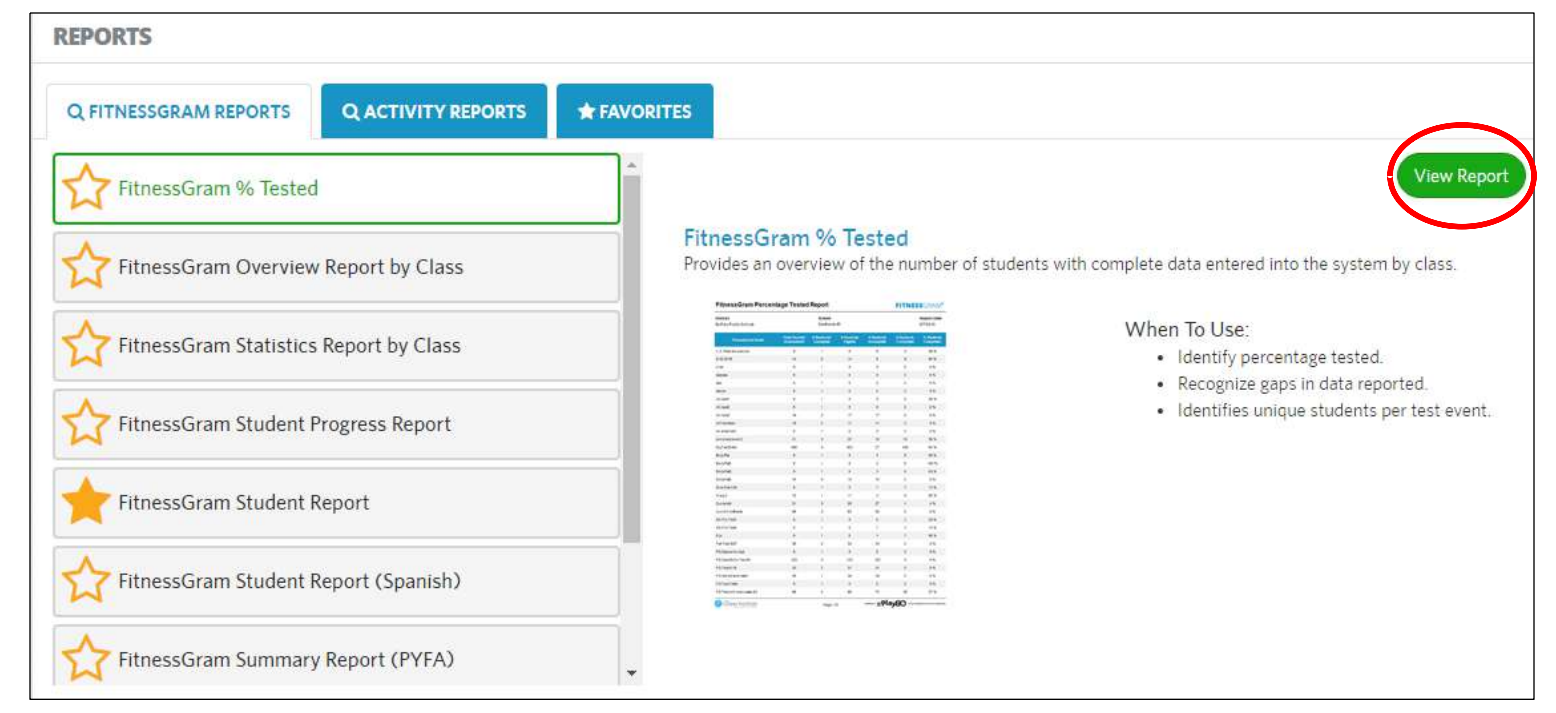

Select School Year, School, Teacher, Class(es) and Click Continue.
 Select a Current Event and Click Run Report.
 Print or Save the Report as a PDF file

| choolYear                                                        |                                                                                                    |                                                                                                    |                                                               |
|------------------------------------------------------------------|----------------------------------------------------------------------------------------------------|----------------------------------------------------------------------------------------------------|---------------------------------------------------------------|
| 016-2017                                                         | ¥                                                                                                    |                                                                                                    |                                                               |
| chool                                                            | ZALL                                                                                                    |                                                                                                    |                                                               |
| IS Games School 🔻                                                | KEPORT FILTERS<br>Current Event: Prev                                                                                                    | vious Event:                                                                                                 | Grade:                                                        |
| acher                                                            | Get Started Series 9/16-Oct 28, 16 🗸 Au                                                                                                    | ito Select Previous Event 🗙                                                                                  | Select All 🗙                                                  |
| en Ormsby 🔻                                                      |                                                                                                    | 2                                                                                                    |                                                               |
|                                                                  | Report Output:                                                                                                    |                                                                                                    |                                                               |
| 55                                                               | Screen Ru                                                                                                    | in Report                                                                                                    |                                                               |
| Period 1C 2016-2017, PE Period 1I 2016-2017 V                    |                                                                                                    |                                                                                                    |                                                               |
| CANCEL Continue                                                  | ★FitnessGram Student Report                                                                                                    | и ни 🛃 💁 🖶                                                                                                   | <i></i>                                                       |
| Period 1C 2016-2017, PE Period 1I 2016-2017 V<br>CANCEL Continue | ☆FitnessGram Student Report                                                                                                    | N M Acrobat (PE                                                                                              | DF) file                                                      |
| Period 1C 2016-2017, PE Period 1I 2016-2017  CANCEL Continue     | <ul> <li>★FitnessGram Student Report</li> <li>★ C H H 1 / 9</li> <li>FitnessGram Student Report</li> <li>AStudent John (ID:2017888564 \$001)</li> </ul>                                                                                                    | Acrobat (PE<br>CSV (comn                                                                                     | DF) file<br>na delimited)                                     |
| Period 1C 2016-2017, PE Period 1I 2016-2017  CANCEL Continue     | ★FitnessGram Student Report       ★ FitnessGram Student Report       FitnessGram Student Report       AStudent1, John (ID:201788866A S001)       Grade:     6 (Ape: 11)                                                                                                    | Acrobat (PE<br>CSV (comn<br>Aer Excel 97-20<br>Excel Works                                                   | DF) file<br>na delimited)<br>003                              |
| CANCEL Continue                                                  | ★FitnessGram Student Report       ★FitnessGram Student Report       FitnessGram Student Report       AStudent1, John (ID:201788866A S001)       Grade:     6 (Age: 11)       Teacher:     Teacher, Sample B; Teacher, Sample B; Teacher, Sample B                                                 | Acrobat (PE<br>CSV (comm<br>Aer<br>Excel 97-20<br>Excel Works<br>eacher, c. Rich Text F                      | PF) file<br>na delimited)<br>003<br>sheet<br>ukg/min<br>ormat |
| E Period 1C 2016-2017, PE Period 1I 2016-2017  CANCEL Continue   | ★FitnessGram Student Report          ★ FitnessGram Student Report         FitnessGram Student Report         Astudent1, John (ID:201788866A S001)         Grade:       6 (Age: 11)         Teacher:       Teacher, Sample A; Teacher, Sample B; Teacher:         School:       Demo Series School | Acrobat (PE<br>Acrobat (PE<br>CSV (comn<br>Aero<br>Excel 97-20<br>Excel Works<br>cu Rich Text F<br>TIFF file | DF) file<br>na delimited)<br>003<br>sheet<br>ormat            |

## **SmartCoach Resources**

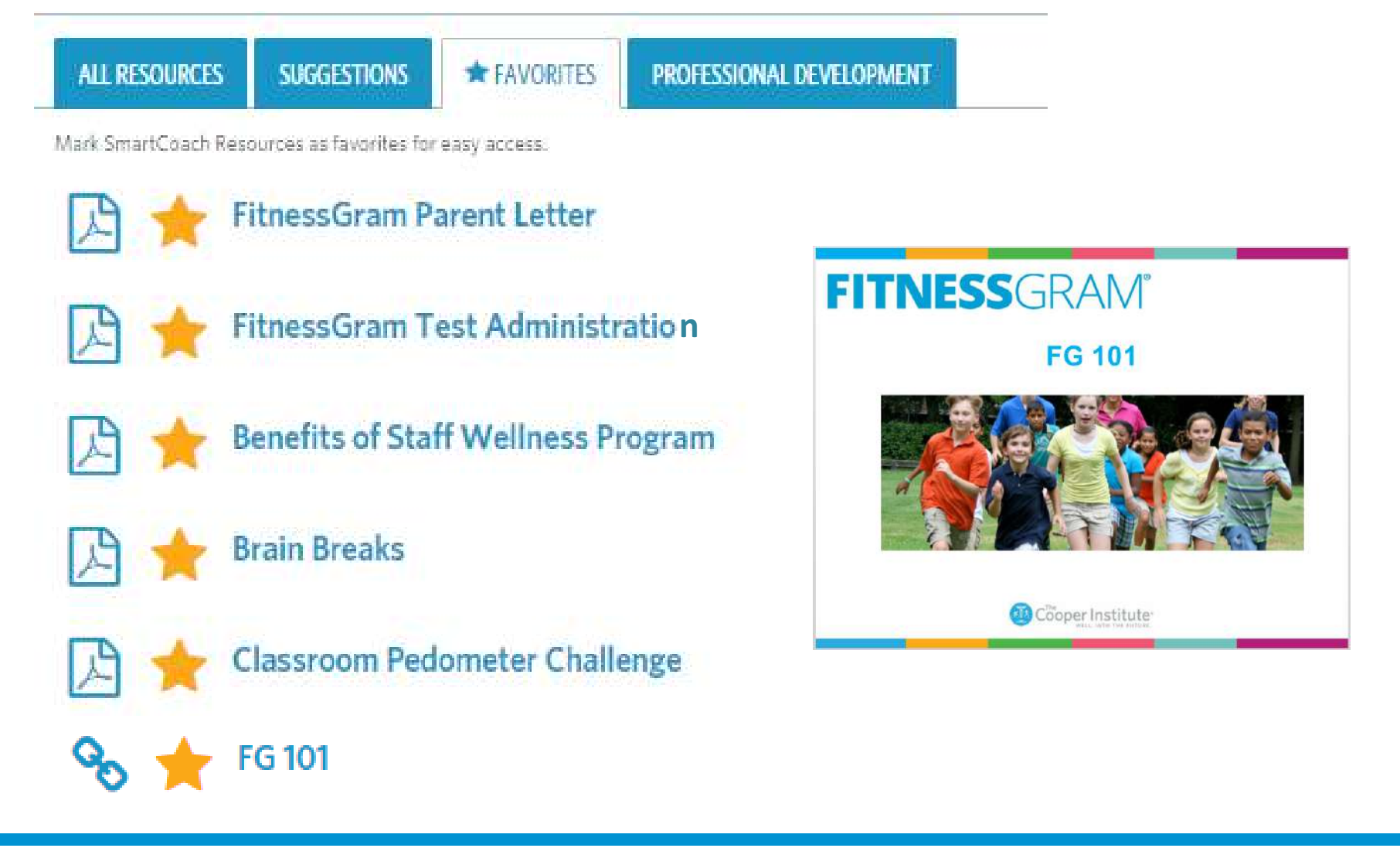

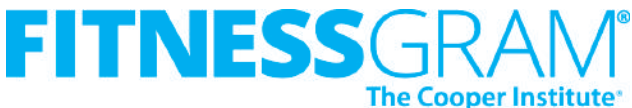

### Help Resources MY**HEALTHY**ZONE<sup>IM</sup>

#### MYHEALTHYZONE<sup>TH</sup> Help

#### View Support Resources

Online Help is readily available in multiple ways throughout the system to support you.

O Click for a quick explanation of "how to"

Olick for a brief description of "what" the element is.

User guides are available in PDF format to view, print and download along with a comprehensive set of FAQs.

#### New! FitnessGram Training Videos

Browse the latest FitnessGram training videos

If you are not able to access the training videos, please reference the user guides for training information.

Version Number: FG.2015.1.2387

#### ADMINISTRATORS

TEACHERS

PARENTS

STUDENTS

#### View User Guides

User guides by role are available in PDF format to view, print and download at the link(s) below:

FitnessGram Software Trainings PDF

Getting Started with FitnessGram Guide PDF

Logging into FitnessGram PDF

School Administrator User Guide PDF

#### Contact FitnessGram Support

FitnessGram help desk support is available for all users via chat, phone and email. Contact the help desk at:

Email: support@fitnessgram.net

Phone (toll free): 1.800.416.5139

Hours of Operation: Monday-Friday, 8:00am to 6:00pm EST (excluding holidays)

Submit Help Ticket

#### Training Modules

Online training modules are available and searchable in the SmartCoach resource online library from the SmartCoach dashboard tile. A digital walkthrough and overview of FitnessGram 2015 is available below.

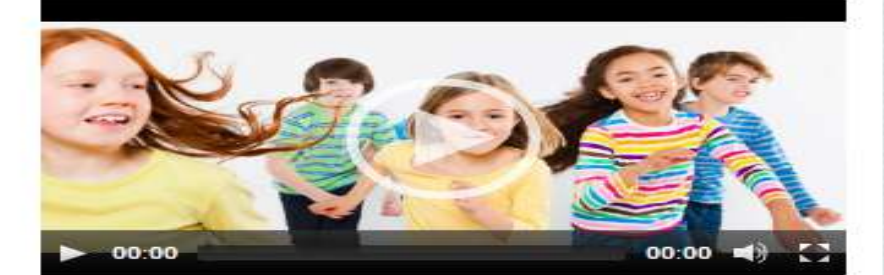

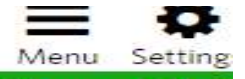

Heli

Home

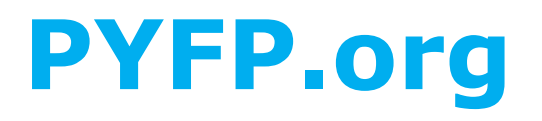

**K-3 Fitness Club** 

#### **Professional Development**

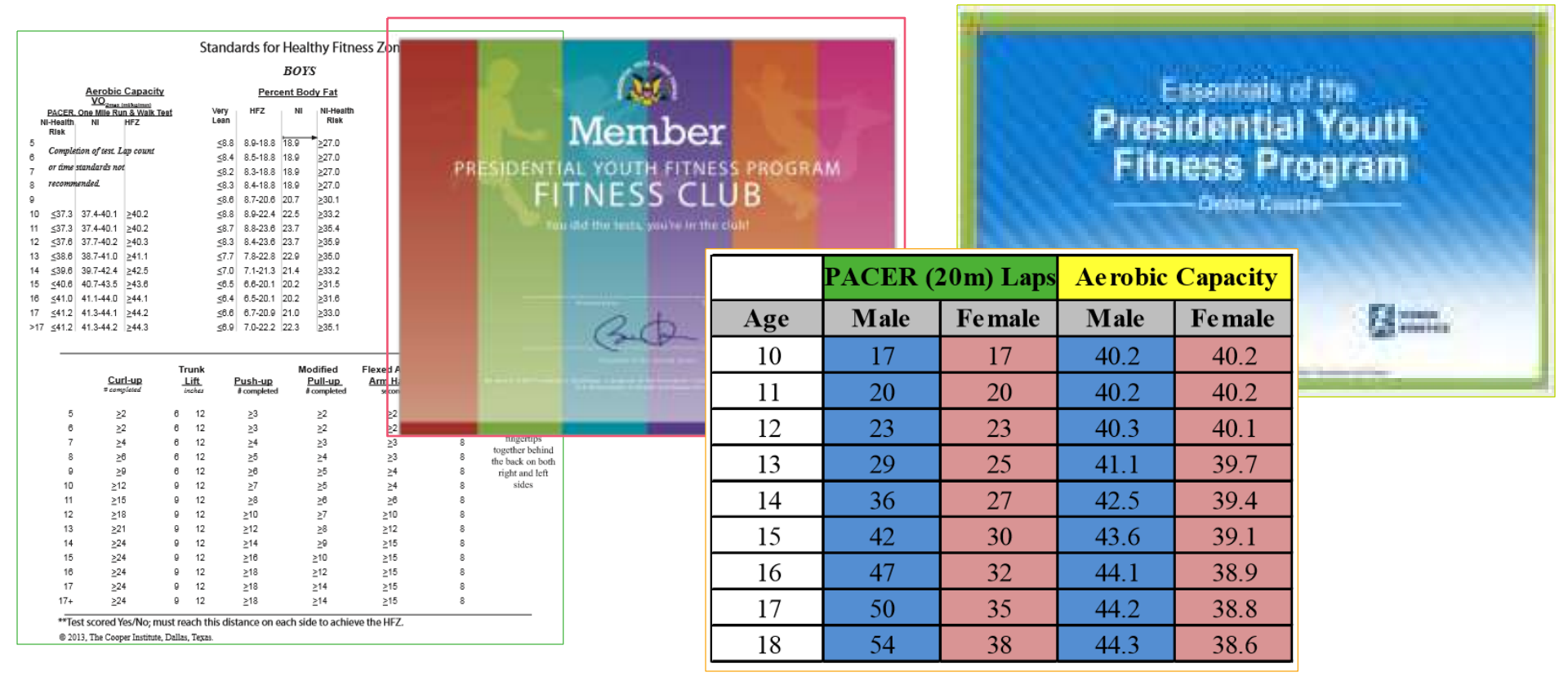

#### **Standards Charts**

#### **PACER Look-Up Charts**

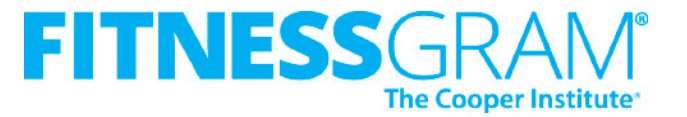

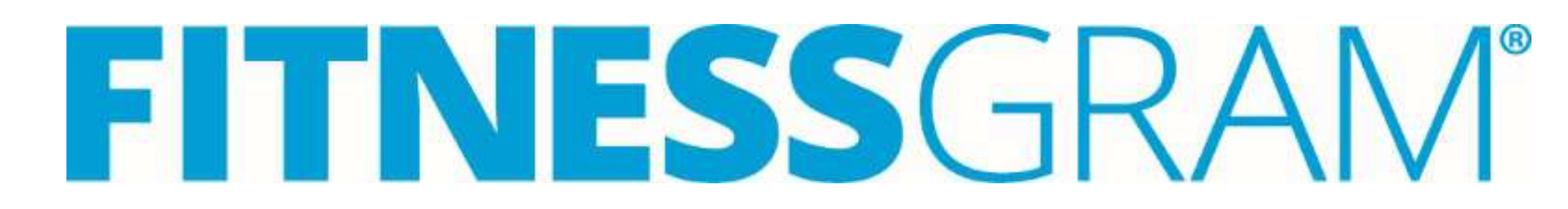

### **Important Contact Information**

FitnessGram Help Desk technical support:

•Email: <u>Support@FitnessGram.net</u>

•Phone: 1-800-416-5139

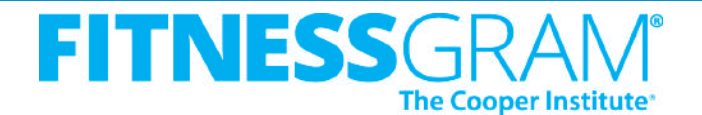